## Setup > Daily InSite, Add Check-In Questions

Last Modified on 11/12/2020 4:13 pm EST

Ouestion"

Parents can now be prompted to answer a health questionnaire upon checking their children into a center via InSite Select and InSite Connect. Check-in can be rejected based on answers provided by the parents. You can now pull a report to view the check-in question data!

When setting up check-in questions, please be aware of the following:

- If parents are not being prompted to answer the questions, review the Admin Setup section in this article
- If a Check-In question is deleted from the setup screen, all history associated to that question will not longer be available and it will not appear on the Attendance with Check-In Questions report

## Setting Up Check-In Questions

1. From the Setup > Daily InSites screen, click Add Check-In Question

| Setup -> Da | aily InSite                           |   |    |             |
|-------------|---------------------------------------|---|----|-------------|
| Setup I     | Daily InSite                          |   |    |             |
| Add Nev     | w Daily InSite Add Check-In Questions |   |    |             |
| Daily       | InSite                                |   |    |             |
|             | Daily InSite Name                     |   |    |             |
| Infant      | : Parent Communication                |   | := | $\boxtimes$ |
| Toddle      | er/Twos Parent Communication          | 1 | ≣  | $\boxtimes$ |
| New I       | Infant Sheet                          |   | := | $\boxtimes$ |
| New T       | Toddler/Twos                          | - | ≣  | $\boxtimes$ |
| Presch      | hool                                  |   | := | $\boxtimes$ |
| Schoo       | ol Age                                |   | ≔  | $\boxtimes$ |

2. The "Check In Question" Category will be automatically added. Click "Add New Check In

| ~                              |                    |                             |             |                                                                                                    |  |  |  |
|--------------------------------|--------------------|-----------------------------|-------------|----------------------------------------------------------------------------------------------------|--|--|--|
| Setup -> Daily InSite          |                    |                             |             |                                                                                                    |  |  |  |
| Setup Daily InSite             |                    |                             |             |                                                                                                    |  |  |  |
| Add New Daily InSite           |                    |                             |             |                                                                                                    |  |  |  |
| Daily InSite                   |                    |                             |             |                                                                                                    |  |  |  |
| Daily InSite Name              |                    |                             |             |                                                                                                    |  |  |  |
| Infant Parent Communication    |                    |                             |             | Image: Section 1.1                                                                                                    |  |  |  |
| Toddler/Twos Parent Communi    | cation             |                             |             | Image: Section 1.                                                                                                    |  |  |  |
| New Infant Sheet               |                    |                             |             | Image: Second second second |  |  |  |
| New Toddler/Twos               |                    |                             |             | ✓ ≔ 🛛                                                                                                    |  |  |  |
| Preschool                      |                    |                             |             | Image: Section 1.                                                                                                    |  |  |  |
| School Age                     |                    |                             |             | Image: Second second second |  |  |  |
| Check-In Questions (Default In | Site)              |                             |             |                                                                                                    |  |  |  |
| Add New Category               |                    |                             |             |                                                                                                    |  |  |  |
| Daily InSite Categories        |                    |                             |             |                                                                                                    |  |  |  |
| Category Name                  | Category Type Code | Description                 | Allow Note? | Allow Additional Row?                                                                                                    |  |  |  |
| Check-In Question              | CHQN               | Check-In Questions Category |             | :=                                                                                                    |  |  |  |
| Add New Check-In Question      |                    |                             |             |                                                                                                    |  |  |  |
| Daily InSite Attributes        |                    |                             |             |                                                                                                    |  |  |  |
| Attribute Name                 |                    | Description A               |             | Attribute Type                                                                                                    |  |  |  |
|                                |                    |                             |             |                                                                                                    |  |  |  |
| L                              |                    |                             |             | )                                                                                                    |  |  |  |

3. Complete the Edit Check In Question popup for each question

|    | Edit Check In Quest      | ion                    |                             |              | Х |
|----|--------------------------|------------------------|-----------------------------|--------------|---|
|    | Attribute Name:          | Does your child have a | (                           |              |   |
|    | Attribute Type:          | Multiple Choice        | ~                           |              |   |
|    | Multiple Choice Answers: | Yes,No                 | (seperate answers by comma) |              |   |
| ne | Reject Check-In Answer:  | Yes                    | Ø                           |              |   |
|    | Sequence Number:         | 1                      |                             |              |   |
|    | Attribute Description:   |                        |                             |              |   |
|    |                          |                        |                             | ĥ            |   |
|    |                          |                        | Close                       | Save changes | 5 |

- Attribute name this is the text/question that will display to parents
- Attribute type select the type of question to ask (multiple choice, text, etc.)
- If using Multiple Choice, enter the answers in the Answers field separating each answer with a comma
- Enter a Reject Check-In Answer. The answer entered in this field is what will reject checkin if a parent chooses this answer (see screenshots below)
- Enter a sequence number to determine what order the questions should display
- Click Save Changes
- 4. All added questions will display in the Daily InSite Attributes section

| Add New Check-In Question                 |             |                |
|-------------------------------------------|-------------|----------------|
| Daily InSite Attributes                   |             |                |
| Attribute Name                            | Description | Attribute Type |
| Does your child have a fever above 100.4? | CH          | OICE 🛛 🛛       |
| Does your child have a cough?             | CH          | OICE 🛛 🛛       |
| Does your child have shortness of breath? | CH          | OICE 🛛 🛛       |

Once check-in questions have been setup, parents will be prompted to answer the questions during check-in from the InSite Connect and InSite Select applications. Below is what the questions will look like from Select.

| Check In Questions                         |           |  |
|--------------------------------------------|-----------|--|
| Marielle Andrews                           |           |  |
| Does your child have a fe<br>above 100.4?: | ver Yes   |  |
| Does your child have a co                  | ough?: No |  |
| Does your child have sho<br>of breath?:    | rtness No |  |
| Continue                                   | Cancel    |  |

If questions are setup with a "Reject Check-In Answer" and the parent selects that answer, they will

receive the following message and is unable to proceed with check in.

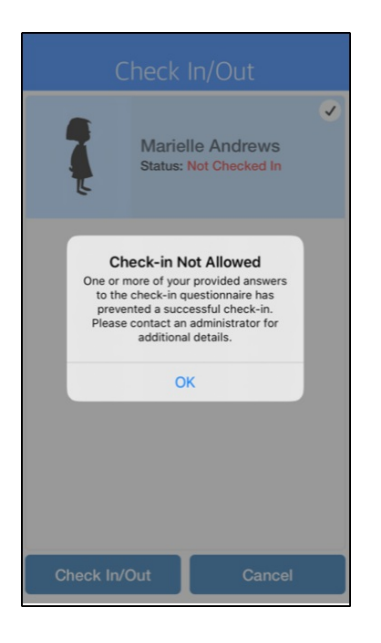